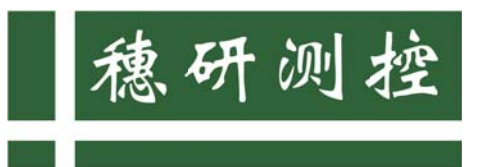

解决计量痛点 • 诠释计量精神

# Measurement & Control Technology

## 采用串口通讯连接 Force 系列仪表的操作方法

(针对 windows11 操作系统的电脑)

### 1. 下载 PC 端校准软件

1.1. 下载地址: <u>http://www.suiyanck.com/soft/Force Cal Expert</u>

<u>V5.2. exe</u>

1.2. 软件安装完成后,图标如下:

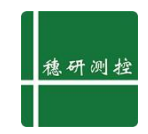

### 2. 串口驱动安装

2.1. "我的电脑" - "管理" - "设备管理",单击"操作",选择"添加过时硬件",直接选择"下一步"。

| 4       |                    |                                                                                                    |                                                                                                    |   |
|---------|--------------------|----------------------------------------------------------------------------------------------------|----------------------------------------------------------------------------------------------------|---|
|         | 更新部项程序(P)          |                                                                                                    |                                                                                                    |   |
| 🛃 计算机   | 禁用设备(D)            |                                                                                                    | _ 操作                                                                                                    |   |
| ~ 🎁 系   | 卸载设备(U)            | ellInstrumentation                                                                                                    | 设备管理器                                                                                                    |   |
| • C     | 35-bn352-b39 mb(A) | SB 连接器管理器                                                                                                    | and the second second s |   |
| > 🛃     | 700川山山区和JJY主/于(A)  | /SD 打印提供程序                                                                                                    | 更多操作                                                                                                    | , |
| 3 22    | 扫描检测硬件改动(A)        | 全设备                                                                                                    |                                                                                                    |   |
|         | 添加过时硬件(L)          | 2理器                                                                                                    |                                                                                                    |   |
| Ga 75   |                    | 「思語                                                                                                    |                                                                                                    |   |
| × 📇 17  | 设备和打印机(V)          | に出また生まで                                                                                                    |                                                                                                    |   |
| . E. 16 | 屏性(P)              | TEDBA QU                                                                                                    |                                                                                                    |   |
| EN OA   | MULLIN             | 印机                                                                                                    |                                                                                                    |   |
|         | 帮助(H)              | 池                                                                                                    |                                                                                                    |   |
|         | -                  | ₩ 端口 (COM 和 LPT)                                                                                                    |                                                                                                    |   |
|         |                    | <ul> <li>● 透明能は(COM3)</li> <li>● 多切能适配器</li> <li>● Officejet 4500 G510g-m</li> <li>● 固件</li> <li>● 计算机</li> <li>● 協振</li> <li>● 確盤</li> <li>③ 蓝牙</li> <li>● 彼盘</li> <li>③ 蓝牙</li> <li>● 校理</li> <li>● 教理</li> <li>● 教生</li> <li>● 新小和其他指针设备</li> <li>● 通馬和耳他指针设备</li> <li>● 國際设备</li> <li>● 网络适配器</li> <li>■ 系统设备</li> <li>■ 示示适配器</li> <li>● 音频 永和範出</li> </ul> |                                                                                                    |   |

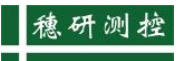

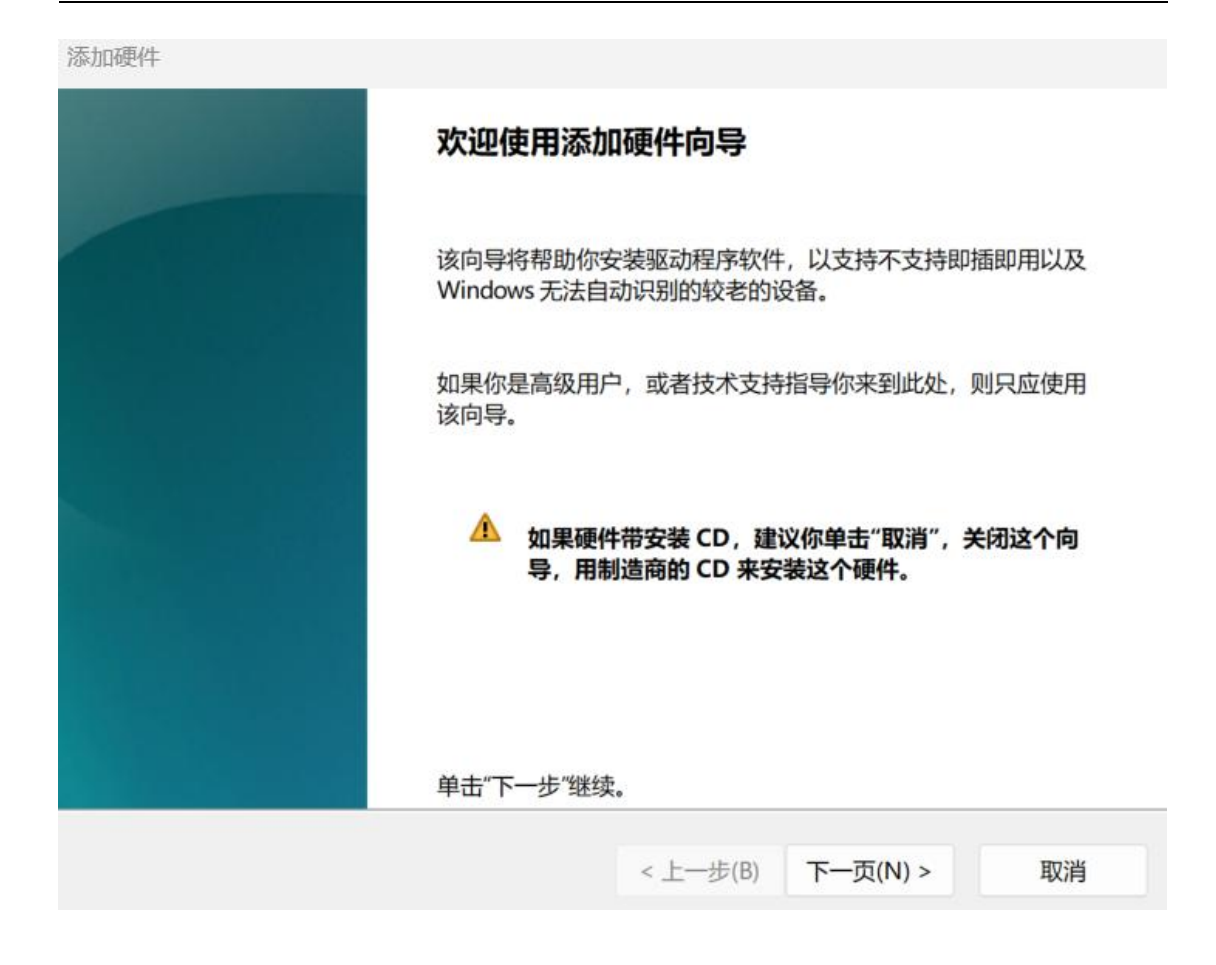

添加硬件

#### 这个向导可以帮助你安装其他硬件

| 这个向导可以搜索其他硬件并为你自动安装。<br>可以从列表选择。 | 或者,如果你知道 | 要安装哪个型号的硬 | 件, 你 |
|----------------------------------|----------|-----------|------|
| 你想向导做什么?                         |          |           |      |
| ● 搜索并自动安装硬件(推荐)(S)               |          |           |      |
| ○安装我手动从列表选择的硬件(高级)(M)            |          |           |      |
|                                  |          |           |      |
|                                  |          |           |      |
|                                  |          |           |      |
|                                  |          |           |      |
|                                  |          |           |      |
|                                  |          |           |      |
|                                  | < 上一步(B) | 下一页(N) >  | 取消   |
|                                  |          |           |      |

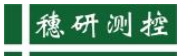

添加硬件

向导在你的计算机上没有找到任何新硬件

| 如果你知道要安装   | 麦的硬件型号,请单击"下- | 一步",从列表中选择 | •        |    |
|------------|---------------|------------|----------|----|
|            |               |            |          |    |
|            |               |            |          |    |
|            |               |            |          |    |
|            |               |            |          |    |
|            |               |            |          |    |
|            |               |            |          |    |
|            |               |            |          | (  |
|            |               | < 上一步(B)   | 下一页(N) > | 取消 |
|            |               |            |          |    |
|            |               |            |          |    |
| 添加硬件       |               |            |          |    |
| 从以下列表,选择要安 | 装的硬件类型        |            |          |    |

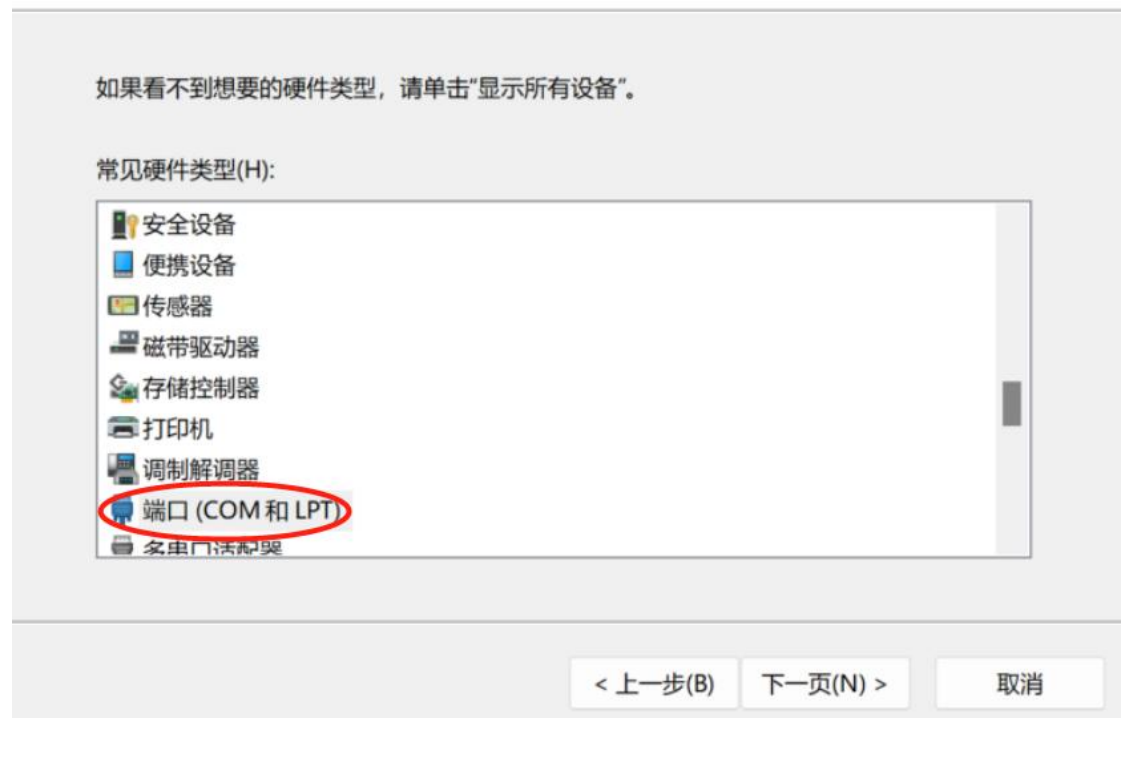

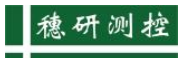

#### 添加硬件

选择要为此硬件安装的设备驱动程序

| 请选定硬件设备的厂商和型号,然后<br>请单击"从磁盘安装"。                       | 后单击"下-                               | 一步"。如果手头 | 有包含要安  | 装的驱动 | 程序的磁盘, |
|-------------------------------------------------------|--------------------------------------|----------|--------|------|--------|
| 「商 (标准端口类型) Cypress Hewlett Packard Microsoft Control | ,<br>自行枚举器<br>丁印机端口<br>多口通信端<br>通信端口 |          |        |      |        |
| 📴 这个驱动程序已经过数字签名。                                      |                                      |          |        | 从磁盘  | 宝装(H)  |
| 告诉我为什么驱动程序签名很重要                                       |                                      |          |        |      |        |
|                                                       |                                      | < 上一步(B) | 下一页(N) | ) >  | 取消     |
|                                                       |                                      |          |        |      |        |
| · 天如面供                                                |                                      |          |        |      |        |
| 138/114929-+                                          |                                      |          |        |      |        |
| 向导准备安装你的硬件                                            |                                      |          |        |      |        |
| 要安装的硬件:                                               |                                      |          |        |      |        |
| <b>送</b> 通信端口                                         |                                      |          |        |      |        |
| 要开始安装你的新硬件,请单击"下一步                                    | 步"。                                  |          |        |      |        |
|                                                       |                                      |          |        |      |        |
|                                                       |                                      |          |        |      |        |
|                                                       |                                      |          |        |      |        |
|                                                       |                                      |          |        |      |        |
|                                                       |                                      |          |        |      |        |
|                                                       |                                      |          |        |      |        |

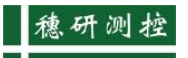

| 添加硬件 |                                                            |
|------|------------------------------------------------------------|
|      | 正在完成添加硬件向导                                                 |
|      | 安装了下列硬件:<br>通信端口                                           |
|      | 此设备的软件现已安装,但可能无法正确运行。                                      |
|      | Windows 无法决定这个设备的设置。请参阅这个产品的文档,<br>并用"资源"选项卡来设置配置。 (代码 34) |
|      | 查看或更改此硬件的资源(高级)                                            |
|      | 若要关闭此向导,请单击"完成"。                                           |
|      | < 上一步(B) 完成 取消                                             |

2.2. 安装完成之后,您的电脑设备管理器列表中会出现"通信端口", 如图: 🚪 计算机管理

| 文件(F) 操作(A) 查看(V) 帮助(H)                      |                          |
|----------------------------------------------|--------------------------|
| Þ 🔿 🙇 🖬 📓 🛛 🖬 🛶 9                            | 3                        |
| 🚽 计算机管理(本地)                                  | DellInstrumentation      |
| ~ 👔 系统工具                                     | 🖣 USB 连接器管理器             |
| > 🕘 任务计划程序                                   | ■ WSD 打印提供程序             |
| > 🛃 事件查看器                                    | ♀ 安全设备                   |
| > 😥 共享文件夹                                    | ■ 处理器                    |
| > 🔊 性能 🛛 👘 🔻 👘 👘                             | 传感器                      |
|                                              | 磁盘驱动器                    |
| ~ 🔚 存储 👘 👘 🖓                                 | 🚘 存储控制器                  |
| · 磁盘管理 · · · · · · · · · · · · · · · · · · · | ■ 打印队列                   |
| > 服务和应用程序                                    | ■ 打印机                    |
| ,                                            |                          |
| ~                                            | 📮 端口 (COM 和 LPT)         |
|                                              | USB-SERIAL CH340 (COM4)  |
|                                              | 通信端口 (COM3D              |
|                                              | <b>多</b> 功能适配器           |
|                                              | l Officejet 4500 G510g-m |
| ,                                            | ■ 固件                     |
| >                                            | 🔜 计算机                    |
| >                                            | ■ 监视器                    |

- 2.3. 如果您的电脑没有自带串口驱动,可自行下载"CH341SER"驱动, 安装即可。
- 2.3.1. 安装方法:
- 2.3.1.1. 下载 CH341 USB 转串口线驱动解压缩。
- 2.3.1.2. 双击 setup 开始安装驱动程序。
- 2.3.1.3. 点击安装即可,系统会自动完成。

| 择INF文件(1/ | 1): CH341SER.INF                                        |  |
|-----------|---------------------------------------------------------|--|
| 安装        | WCH.CN<br> USB-SERIAL_CH340<br> 02/11/2023, 3.8.2023.02 |  |
| 卸载        |                                                         |  |
| 帮助        |                                                         |  |

## 3. 软件操作

|                | 燃研测检                |    |           |      |
|----------------|---------------------|----|-----------|------|
| 3.1. 双击校准软件图标" | Force Cal<br>Expert | ", | 进入功能选择界面, | 选择您仪 |
| 表对应的型号。        |                     |    |           |      |

| 请选择所需的功能<br>● Force |    |
|---------------------|----|
| O MPulse            |    |
| ○ Force 3CH         |    |
| 确定                  | 退出 |
|                     |    |
|                     |    |
|                     |    |
|                     |    |

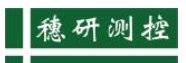

| Force Calibration Exper | t力值专业则量系统V0.5.2 | 广州市          | 德研测控技术有限公司       |                                        |          |         | 6                                                         | ) #141¥ I | 100% |  |
|-------------------------|-----------------|--------------|------------------|----------------------------------------|----------|---------|-----------------------------------------------------------|-----------|------|--|
| 选择需要连接的测力仪<br>串口-COM4   | Q 搜索设备          | 传感器<br>扇号    |                  |                                        |          |         |                                                           |           |      |  |
| and a set of            | 连接<br>U.UUU     | kgf 0.000    | ) <sub>kgf</sub> | 甲位切换<br>〇 N 〇 kN 〇 t<br>● kgf 〇 gf 〇 t | vin<br>f | ň#      |                                                           |           |      |  |
|                         | 客户名称            |              | 位語名称             |                                        |          | 单据号     |                                                           |           |      |  |
|                         | 単身              |              | 新建               |                                        |          | 山口福佳    |                                                           |           |      |  |
|                         | 生产厂家            |              | 精定/按准依据 ~ DC     | 139-2014拉力。压力和历                        | 能动机的     | 精定/校准地点 |                                                           |           |      |  |
|                         | 如应              |              | ing:             | 度 截定/62准                               |          |         | <ul> <li>         ·   ·   ·   ·   ·   ·   ·   ·</li></ul> |           |      |  |
|                         | 松出/校准总数 ④ 5点    | ○8点 ○10点 ○其他 | 检定水均准日期          |                                        |          |         |                                                           |           |      |  |
| 2010                    | 标准器名称           | 标准器名称 潮秘市图   |                  |                                        | 标准路编号    |         |                                                           |           |      |  |
|                         | 标准器型号           |              | 延兴有效期            |                                        |          | 技术描标    |                                                           |           |      |  |
|                         | 检测/检测器          |              |                  | 総約問                                    |          |         |                                                           |           |      |  |
|                         | 开始检定 记录         | 9m23 8297    |                  | 计算线里序面                                 | 140000 · | 1位 〇 2位 | 方向 ⑧ 压向                                                   | 〇 拉向      | 油盒发生 |  |
| ~                       |                 |              | 检定/校准结果          |                                        | TEN      |         | 「高思想(公)                                                   | 10.50     |      |  |
| 201 101                 |                 |              |                  |                                        |          |         |                                                           |           |      |  |
|                         |                 |              |                  |                                        |          |         |                                                           |           |      |  |
|                         |                 |              |                  |                                        |          |         |                                                           |           |      |  |
|                         |                 |              |                  |                                        |          |         |                                                           |           |      |  |
|                         |                 |              |                  |                                        |          |         |                                                           |           |      |  |
| V41                     |                 |              |                  |                                        |          |         |                                                           |           |      |  |
|                         |                 |              |                  |                                        |          |         |                                                           |           |      |  |
|                         |                 |              |                  |                                        |          |         |                                                           |           |      |  |
|                         | 零点相处误差          |              |                  |                                        | 零点激转     |         |                                                           |           |      |  |

3.2. 单击"串口-COM4",选择"Force 系列对应仪表型号",点击" 连接"

|                       |                    |                                                                |                                                                     |                                                                             |                                                   |            |                                                           | -HELERS 100% |
|-----------------------|--------------------|----------------------------------------------------------------|---------------------------------------------------------------------|-----------------------------------------------------------------------------|---------------------------------------------------|------------|-----------------------------------------------------------|--------------|
| 译需要连接的测力仪<br>30日-COM4 | Q. 搜索设备<br>连接      | Force C<br>Force C<br>Force C<br>Force C<br>Force C<br>Force V | 设备型号选<br>9200<br>ForceA 〇 Force<br>ForceE 〇 Force<br>ForceR 〇 Force | I¥<br>C ○ ForceSE ○ Force6<br>IG ○ ForceK ○ ForceM<br>eAC ○ ForceT ○ ForceX | NEW:                                              |            |                                                           |              |
|                       | 哀户名称               | Ngi                                                            | 仪摄名称                                                                | Kgi 0 5 0 5 0                                                               |                                                   | 单派马        |                                                           |              |
|                       | 型号                 |                                                                | 無理                                                                  |                                                                             |                                                   | 山川県母       |                                                           |              |
|                       | 进产厂家               |                                                                | 检测/检测体                                                              | 迴 🧅 JJG139-2014校力、压力和                                                       | UT WEIGHT AND AND AND AND AND AND AND AND AND AND | 检定/校准加     |                                                           |              |
|                       | 協定<br>協定/校准点数 ● 5点 | ○8点 ○10点 ○其他                                                   |                                                                     |                                                                             |                                                   | · 哈定/校准日   | <ul> <li>         ·   ·   ·   ·   ·   ·   ·   ·</li></ul> |              |
| 21.00                 | 标准器名称              |                                                                | 調無范囲                                                                |                                                                             |                                                   | 际住器偏导      |                                                           |              |
|                       | 物准器型号              |                                                                | 证书有效期                                                               |                                                                             |                                                   | 技术描标       |                                                           |              |
|                       | 构造/检查员             |                                                                |                                                                     | 統約员                                                                         |                                                   |            |                                                           |              |
|                       | 开始检定 已刻            | SHER BERS                                                      | 尋州証料 世                                                              | 和4次 计算结果保持                                                                  |                                                   | 11값 () 21값 | 方向 ⑧ 压向                                                   |              |
| ~~~                   | 检症/技杂点             |                                                                | 1838/180988599<br>2                                                 |                                                                             | 平均南                                               |            | 河(南温菜(%)                                                  | 3869ff (%)   |
|                       |                    |                                                                |                                                                     |                                                                             |                                                   |            |                                                           |              |
| (J)                   |                    |                                                                |                                                                     |                                                                             |                                                   |            |                                                           |              |
|                       |                    |                                                                |                                                                     |                                                                             |                                                   |            |                                                           |              |
|                       | 零点相对设差             |                                                                |                                                                     |                                                                             | (表示)                                              | ğ.         |                                                           |              |

3.3.进入"传感器选择"界面,添加传感器或选择您的仪表中已有的传感器,即可进行传感器标定或测量,如下:

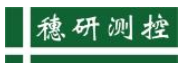

| Force Calibration Expen<br>测力仪<br>Force-COM4 | t 力值专业测量系统V0.5.2                                               | 广州市穆研测学技术有限公司<br>传感器<br>选择传感器 +添加传感器 / / / / / / / / / / / / / / / / / / /    | 除传感器 刷新传感器                    | 2 已经就 → 100% _            |
|----------------------------------------------|----------------------------------------------------------------|-------------------------------------------------------------------------------|-------------------------------|---------------------------|
| aidu - aithna                                | <sup>实时值</sup><br>0.000                                        | 10NM         100NM         1000NM           72188         72189         72190 | 1 2NM<br>72187                |                           |
|                                              | 察户名称<br>型号<br>生产厂家<br>温度                                       | 传感器称定           型号 10NM         調量范           生产厂家         延 书号               | 图 10 出厂                       | 保存传感器信息<br>编号 72188<br>指标 |
| ))))<br>))))                                 | 检定/校准点数 ● 5点 ○ 8.<br>标准器名称 10NM(72188)<br>标准器型号 10NM<br>检定/校准员 | 重力加速度 9.7883 g<br>小歌位 0 1位 0 2位 0 3位 0 4位                                     | 证书有效日期<br>单位 () N () kN () MN | I 🖲 Nm 🔿 kNm 🔿 Nmm        |
| <br>图表                                       | 开始稳定 记录 导                                                      |                                                                               | 确定                            |                           |
| (J)                                          |                                                                |                                                                               |                               |                           |
|                                              | 零点相对误差                                                         |                                                                               | 要点漂移                          |                           |

| Force Calibration Exper                   | ert力值专业测量系统V0.5.2 广州市稳研测控技术有限公司 |                 |                                    |                                                           |               | 😫 已连接 📃 100%                               |
|-------------------------------------------|---------------------------------|-----------------|------------------------------------|-----------------------------------------------------------|---------------|--------------------------------------------|
| 测力仪<br>Force-COM4                         | ~ Ø                             | 传感器<br>编号 72188 | 型号 10NM   浙                        | 则量范围 10Nm   技术                                            | 指标:           |                                            |
| anda autor                                | <sup>实时值</sup><br>0.0000        | Nm 0.000        | 00 <sub>Nm</sub>                   | 单位切换<br>● Nm O kNm O Nmm<br>O kgm O kgcm O lbin<br>O lbft | 清寧            |                                            |
|                                           | 客户名称                            |                 | 仪器名称                               |                                                           | 单据号           |                                            |
|                                           | 型号                              |                 | 量程                                 |                                                           | 出厂编号          |                                            |
| 2011日の10日の10日の10日の10日の10日の10日の10日の10日の10日 | 生产厂家                            |                 | 检定/校准依据 >> JJG139-2014拉力、压力和万能战险机检 |                                                           | 检定/校准地点       |                                            |
|                                           | 温度                              |                 | 湿度                                 |                                                           | 检定/校准 ⑧检定 ○校准 |                                            |
|                                           | 检定/校准点数 ● 5点 ○ 8点 ○ 10点 ○ 其他    |                 |                                    |                                                           | 检定/校准日期 2023  | 3-05-10                                    |
|                                           | 标准器名称 10NM(7218                 | 8)              | 测量范围 10                            |                                                           | 标准器编号 72188   |                                            |
|                                           | 标准器型号 10NM                      |                 | 证书有效期                              |                                                           | 技术指标          |                                            |
|                                           | 检定/校准员                          |                 |                                    | 核验员                                                       |               |                                            |
|                                           | 停止检定 记录                         | 导出记录选记录表        | 导出证书 选证书表                          | 计算结果保留小数位数                                                | )1位 〇 2位   方向 | ● 压向 ○ 拉向 清空表格                             |
| ~~                                        | 检完/校准占(Nim)                     | 检定/校准结果         |                                    | जर स्थि                                                   |               | (4)(1) (1) (1) (1) (1) (1) (1) (1) (1) (1) |
|                                           | 136AE/120/EE/55((14111)         | 1               | 2                                  | 3                                                         | H /J/IH(00)   | 在(70) MERCI工(70)                           |
| 图表                                        |                                 |                 |                                    |                                                           |               |                                            |
|                                           |                                 |                 |                                    |                                                           |               |                                            |
|                                           |                                 |                 |                                    |                                                           |               |                                            |
|                                           |                                 |                 |                                    |                                                           |               |                                            |
| V.                                        |                                 |                 |                                    |                                                           |               |                                            |
| 传感器标定                                     |                                 |                 |                                    |                                                           |               |                                            |
|                                           |                                 |                 |                                    |                                                           | 10            |                                            |
|                                           | 零品相对误差                          |                 |                                    | 修訂部                                                       | 132           |                                            |

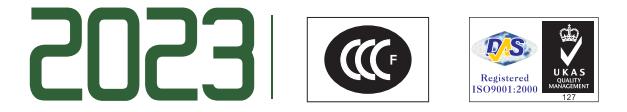

广州 · 穗研测控

解决计量痛点 • 诠释计量精神

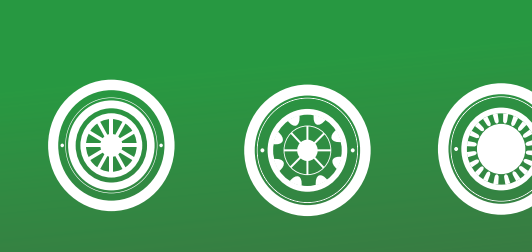

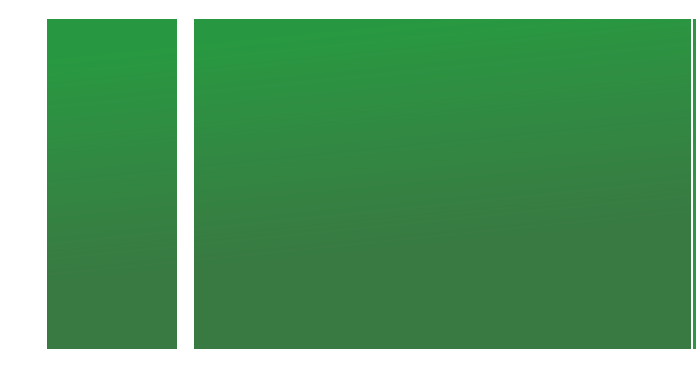

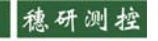

▲ 雅爾爾 拉州市穗研测控技术有限公司

地 址: 广州市黄埔区加庄新东街六巷5号 网址: http://www.suiyanck.com 电话: (+86)20 86485346 传真: (+86)20 86485543

邮 箱: suiyan\_007@163.com